## Hoe maak ik een mandaat aan?

In deze snelgids vindt u een kort stappenplan hoe u een mandaat kan aanmaken.

U vindt meer informatie over het **Mandatenbeheer van de Vlaamse overheid** op onderstaande pagina: <u>https://www.vlaanderen.be/uw-overheid/aanmelden-via-het-mandatenbeheer-van-de-vlaamse-overheid-ssm-self-service-mandatenbeheer</u>

| CSAM                                                                     | Vlaamse overheid                | Afmelden 🕒 Mijn Bedrijf (0123456789)   Afmelden |
|--------------------------------------------------------------------------|---------------------------------|-------------------------------------------------|
| ▲Home ▲ Aanmaken ▲ Q                                                     | Opzoeking Gegroepeerde acties   | Contact 20.12.00 23/12/2020 11:57:01            |
| Persoonlijke gegevens                                                    |                                 |                                                 |
| U bent aangemeld in de hoedanigheid<br>Kerkstraat 12<br>9000 Gent        | van : Mijn Bedrijf              |                                                 |
| U kunt optreden als mandaatgever of                                      | als mandaatnemer                |                                                 |
| Actieve mandaten<br>U hebt geen actief mandaat.                          |                                 |                                                 |
| Mandaten die ik moet onderteken<br>U hebt geen mandaten in afwachting v  | en<br>van ondertekening.        |                                                 |
| Mandaten in afwachting van onde                                          | rtekening door de andere partij |                                                 |
| U hebt geen mandaten in afwachting v                                     | van ondertekening.              |                                                 |
| Mandaten die wachten op overdra<br>U hebt geen overdracht in afwachting. | scht                            |                                                 |

CAM Miin mandatan

Op de hoofdpagina krijgt u een overzicht van uw mandaten.

U kan aanmelden op het **Mandatenbeheer van de Vlaamse overheid** via onderstaande link:

https://eservices.minfin.fgov.be/mandates-csam/vlaanderen

Om te kunnen aanmelden op het Mandatenbeheer van de Vlaamse overheid moet u:

• Gekend zijn als **wettelijke vertegenwoordiger** in de Kruispuntbank van Ondernemingen (KBO).

## OF

• Heeft u een **gebruikersrecht** nodig in het <u>Gebruikersbeheer van</u> <u>de Vlaamse Overheid</u>.

Deze rechten worden toegekend door een Hoofd Lokale Beheerder / Hoofdtoegangsbeheerder binnen uw organisatie.

| CSA                                                 | Vlaan                    | nse overheid            |                    | 🖪 Mijn Bedrijf ((  | 0123456789)   Afmelder |
|-----------------------------------------------------|--------------------------|-------------------------|--------------------|--------------------|------------------------|
| ♠ <u>Home</u> Aan                                   | maken   Q <u>Opzoek</u>  | ng 🛛 🔂 Gegroepee        | rde acties   Conta | <u>ct</u> 20.12.00 | 23/12/2020 11:57:01    |
| Bepaal de paramer<br>Gewenste<br>startdatum van het | ın het mandaat           |                         |                    |                    |                        |
| mandaat                                             | 23/12/2020               |                         |                    |                    |                        |
| Einddatum mandaat                                   | DD/MM/YYYY               |                         |                    |                    |                        |
| Referentie van het<br>mandaat                       |                          |                         |                    |                    |                        |
| Talen                                               | Nederlands 🗸             |                         |                    |                    |                        |
| Kies een mandaattyp                                 | WSE Loket                | Test ORG-NP             | Test ORG-ORG       | Test NP-ORG        | Test Uniek             |
| Mandaatgever → Ma                                   | andaatnemer - Toegela    | ten combinaties         |                    |                    |                        |
| J dient 1 of meer mand                              | aattypes te selecteren v | ooraleer verder te gaan | <u></u>            |                    |                        |

Klik bovenaan op **Aanmaken**, selecteer vervolgens het mandaattype dat u wenst aan te maken en klik op **Volgende**.

U kan de **begindatum** van het mandaat instellen, deze staat standaard op vandaag, maar kan ook in de toekomst liggen.

U kan ook een **einddatum** instellen, wanneer u dit veld open laat is het mandaat onbeperkt geldig.

Bij **Referentie van het Mandaat** kan u een eigen referentie invullen.

Mijn mandaten Vlaamse overhe Afmelden | Afmelden ♠ Home Aanmaken Q Opzoeking Segroepeerde acties Contact 20.12.00 23/12/2020 11:57:01 Bepaal de parameters van het mandaat Gewenste startdatum van het mandaat 23/12/2020 Einddatum mandaat DD/MM/YYYY Referentie van het mandaat Talen Nederlands 🗸 Kies een mandaattyp Test Vlaanderen WSE Loket Test ORG-NP Test ORG-ORG Test NP-ORG Test Uniek Mandaatgever -> Mandaatnemer - Toegelaten combinatie onderneming → onderneming Rolkeuze Mijn Bedrijf Kerkstraat 12 9000 Gent ondernemingsnummer: 0123456789 Mandaatgever O Mandaatnemer Mandaatne )pzoeker

Duid aan of u in dit mandaat de *mandaatgever* of *mandaatnemer* bent. Klik vervolgens op **Opzoeken**.

## Mandaatgever

Is de onderneming die het mandaat verleent (geeft) aan een andere onderneming om in zijn naam te handelen.

## Mandaatnemer

Is de onderneming die het mandaat krijgt (neemt) om namens een andere onderneming te handelen.

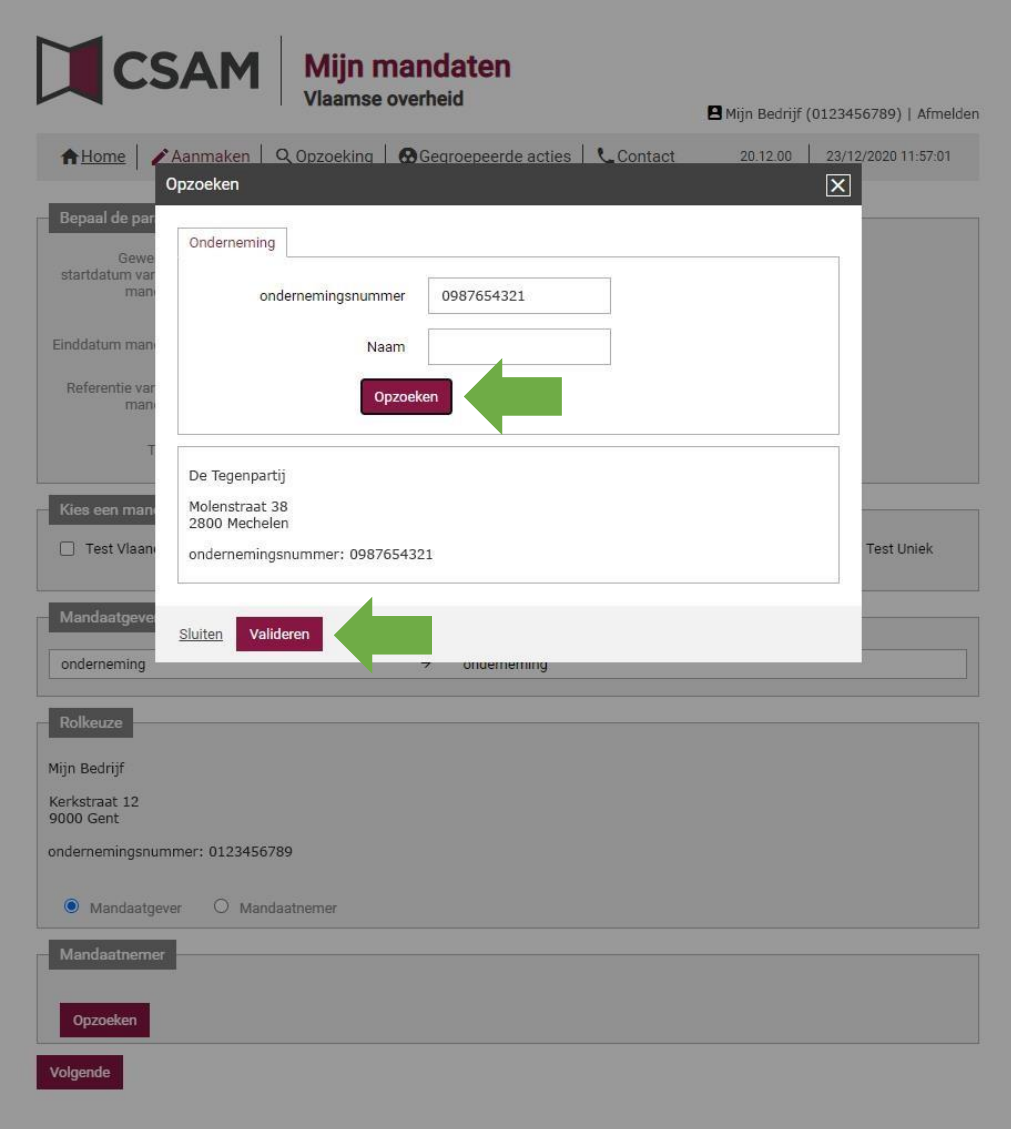

Zoek de tegenpartij op.

Dit kan door het KBO-nummer (ondernemingsnummer) in te geven of via de naam van de andere partij.

Wanneer u de juiste organisatie heeft gevonden klikt u op Valideren.

Hou er rekening mee dat wanneer u op naam zoekt, dit de exacte naam moet zijn zoals gekend in de Kruispuntbank voor ondernemingen (KBO).

Het is dus aan te bevelen om te zoeken op KBO-nummer.

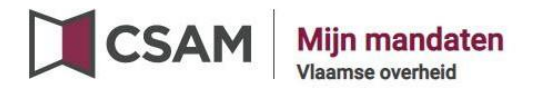

Afmelden |

 Home
 Aanmaken
 Q Opzoeking
 Gegroepeerde acties
 Contact
 20.12.00
 23/12/2020 11:57:01

Kijk de gegevens na en klik op **Volgende**.

| Bepaal de paramete              | ers van het mandaat   |                  |              |             |              |
|---------------------------------|-----------------------|------------------|--------------|-------------|--------------|
| Gewenste                        |                       |                  |              |             |              |
| mandaat                         | 23/12/2020            |                  |              |             |              |
| Einddatum mandaat               | DD/MM/YYYY            |                  |              |             |              |
| Referentie van het<br>mandaat   |                       |                  |              |             |              |
| Talen                           | Nederlands 🗸          |                  |              |             |              |
| Kies een mandaatty              | ре                    |                  |              |             |              |
| Test Vlaanderen                 | WSE Loket             | Test ORG-NP      | Test ORG-ORG | Test NP-ORG | 🗌 Test Uniek |
| Mandantana N                    |                       |                  |              |             |              |
| Mandaatgever → M                | andaathemer - Toegela | iten combinaties |              |             |              |
| onderneming                     |                       | → onder          | neming       |             |              |
| Rolkeuze                        |                       |                  |              |             |              |
| Mijn Bedrijf                    |                       |                  |              |             |              |
| Kerkstraat 12<br>9000 Gent      |                       |                  |              |             |              |
| ondernemingsnummer              | : 0123456789          |                  |              |             |              |
| Mandaatgever                    | O Mandaatnemer        |                  |              |             |              |
| Mandaatnemer                    |                       |                  |              |             |              |
| De Tegenpartij                  |                       |                  |              |             |              |
| Molenstraat 38<br>2800 Mechelen |                       |                  |              |             |              |
| ondernemingsnumme               | r: 0987654321         |                  |              |             |              |
| Opzoeken                        |                       |                  |              |             |              |
| Volgende                        |                       |                  |              |             |              |

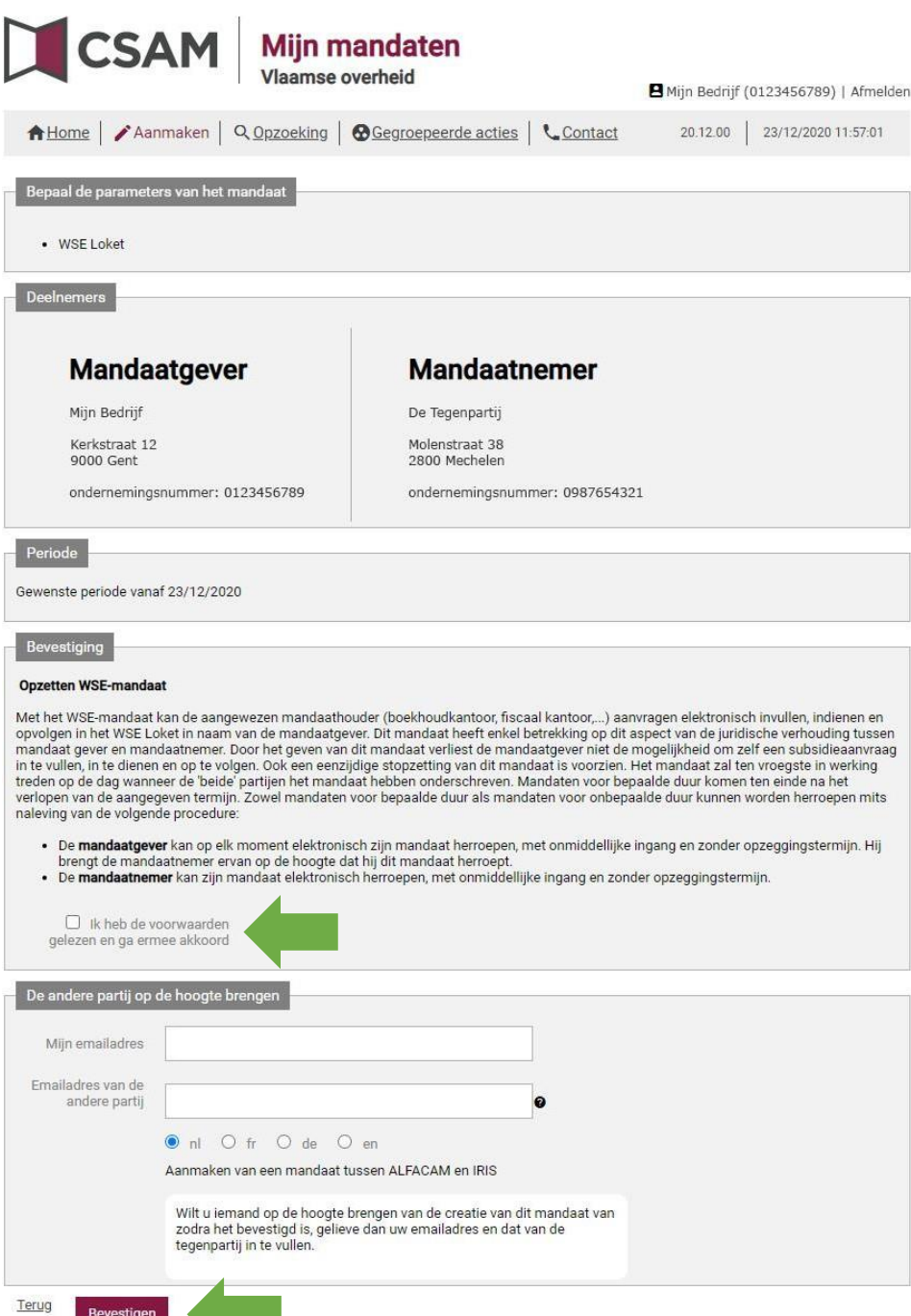

In dit overzicht kan u alle gegevens nog even nalezen. Wanneer u akkoord bent vinkt u het vakje *lk heb de voorwaarde* gelezen en ga ermee akkoord aan en klik op Bevestigen.

Wanneer u uw e-mailadres en dat van de andere partij invult, zal het systeem een automatische mail sturen naar de tegenpartij.

Indien u niets invult, dient u zelf de tegenpartij op de hoogte te brengen dat er een mandaat klaar staat om te onderteken.

| CSAM Mijn ma<br>Vlaamse ov                 | andaten<br><sup>verheid</sup>   | Aijn Bedrijf (0123456789)   Afmelden |
|--------------------------------------------|---------------------------------|--------------------------------------|
| ★Home Aanmaken Q Opzoeking                 | Gegroepeerde acties             | 20.12.00 23/12/2020 11:58:41         |
| Onderstaande mandaten werden succesvol aan | igemaakt!                       |                                      |
| Succesvol aangemaakte mandaten             |                                 |                                      |
| WSE Loket                                  |                                 |                                      |
| Deelnemers                                 |                                 |                                      |
| Mandaatgever                               | Mandaatnemer                    |                                      |
| Mijn Bedrijf                               | De Tegenpartij                  |                                      |
| Kerkstraat 12<br>9000 Gent                 | Molenstraat 38<br>2800 Mechelen |                                      |
| ondernemingsnummer: 0123456789             | ondernemingsnummer: 098765432   | 21                                   |
| Periode                                    |                                 |                                      |
| Geldigheidsduur vanaf 23/12/2020           |                                 |                                      |

Het mandaat is nu aangemaakt en moet door de tegenpartij worden

goedgekeurd.

Home Een nieuw mandaat aanmaken

| CSAM         Mijn mandaten           Vlaamse overheid         Vlaamse overheid                                                                                        | Aijn Bedrijf (0123456789)   Afmelden |
|----------------------------------------------------------------------------------------------------|--------------------------------------|
| ♠Home   ✔Aanmaken   ♀_Opzoeking   ��Gegroepeerde acties   ६_Contact                                                                                                   | 20.12.00 23/12/2020 11:57:01         |
| Persoonlijke gegevens<br>U bent aangemeld in de hoedanigheid van : Mijn Bedrijf<br>Kerkstraat 12<br>9000 Gent<br>U kunt optreden als mandaatgever of als mandaatnemer |                                      |
| Actieve mandaten<br>U hebt geen actief mandaat.                                                                                                    |                                      |
| Mandaten die ik moet ondertekenen<br>U hebt geen mandaten in afwachting van ondertekening.                                                                            |                                      |
| Mandaten in afwachting van ondertekening door de andere partij                                                                                                    |                                      |
| Mandaten die wachten op overdracht                                                                                                    |                                      |

Het mandaat staat nu *in afwachting van ondertekening door de* andere partij.